# NavicatPremium16 版本激活教程

#### 1、启动安装程序安装软件

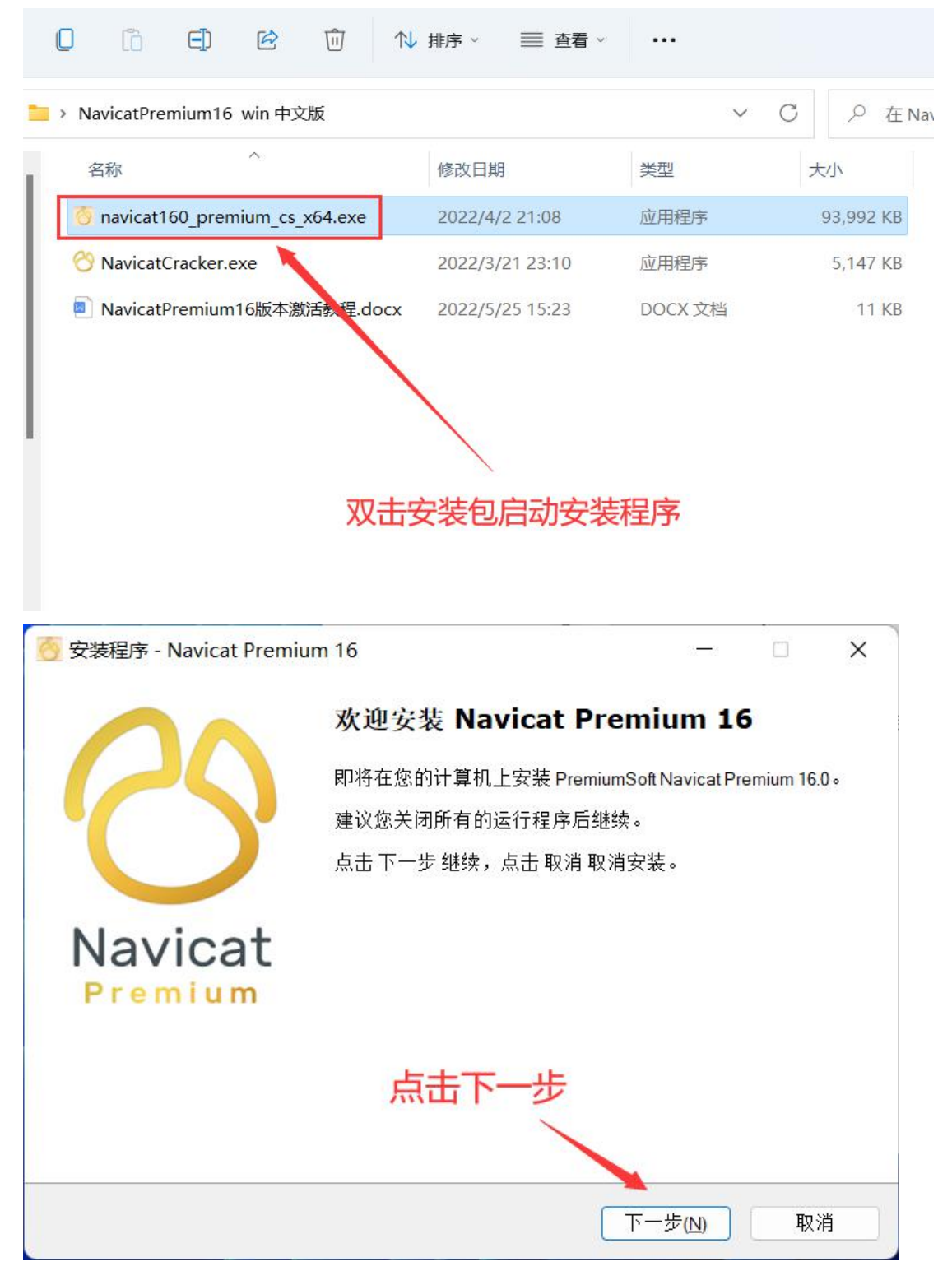

| End-User License Agreement for PremiumSoft Navicat<br>IMPORTANT: THIS SOFTWARE END USER LICENSE AGREEMENT ("EULA") IS<br>LEGAL AGREEMENT BETWEEN YOU (EITHER AN INDIVIDUAL OR, IF PURCHAS                                                                                                    |                                |
|----------------------------------------------------------------------------------------------------|--------------------------------|
| IMPORTANT: THIS SOFTWARE END USER LICENSE AGREEMENT ("EULA") IS<br>LEGAL AGREEMENT BETWEEN YOU (EITHER AN INDIVIDUAL OR, IF PURCHA:                                                                                                    |                                |
| OR OTHERWISE ACQUIRED BY OR FOR AN ENTITY, AN ENTITY) AND<br>PREMIUMSOFT CYBERTECH LTDREAD IT CAREFULLY BEFORE COMPLETIN<br>THE INSTALLATION PROCESS AND USING THE SOFTWARE. IT PROVIDES A<br>LICENSE TO USE THE SOFTWARE AND CONTAINS WARRANTY INFORMATIO<br>AND LIABILITY DISCLAIMERS. BY INSTALLING AND USING THE SOFTWARE, Y<br>ARE CONFIRMING YOUR ACCEPTANCE OF THE SOFTWARE AND AGREEING | A<br>SED<br>G<br>N<br>DU<br>TO |

## 这个安装路径要粘贴复制保存一下,后期要用到(最好是默认位置, 稳定些)然后点击下一步,继续安装

| <u> </u>                                                       | 83 <del></del> 8 |                     | ×  |
|----------------------------------------------------------------|------------------|---------------------|----|
| <b>选择安装文件夹</b><br>在哪里安装 Navicat Premium 16 <b>?</b>            |                  |                     | 8  |
| 安装程序将在以下文件夹安装 Navicat Premium 16。<br>点击 下一步 继续。欲改变安装文件夹,点击 浏览。 |                  |                     |    |
| C:\Program Files\PremiumSoft\Navicat Premium 16                | []] 浏            | 览 <mark>(</mark> [) |    |
| 把这个位置全部粘则后面要用到                                                 | <b>占复</b> 制      | IJ                  |    |
| 至少需要 305.5 MB 磁盘空间。                                            |                  |                     |    |
| 上一步(四) 下一步                                                     | ( <u>N</u> )     | Ę                   | 又消 |

### 3、等待安装

| <u> </u>                                                  | 03 <del> 1</del> 8 |   | ×  |
|-----------------------------------------------------------|--------------------|---|----|
| 正在安装                                                      |                    | 8 | 00 |
| 请稍等片刻,正在安装 Navicat Premium 16。                            |                    |   | 0  |
| 复制文件                                                      |                    |   |    |
| C:\Program Files\PremiumSoft\Navicat Premium 16\libcc.dll |                    |   |    |
|                                                           |                    |   |    |
|                                                           |                    |   |    |
|                                                           |                    |   |    |
|                                                           |                    |   |    |
|                                                           |                    |   |    |
|                                                           |                    |   |    |
|                                                           |                    |   |    |
|                                                           |                    |   |    |
|                                                           |                    |   |    |
|                                                           |                    |   |    |
|                                                           |                    | 取 | 消  |
|                                                           |                    |   |    |

### 4、安装后点击完成,不要打开软件,不要打开软件

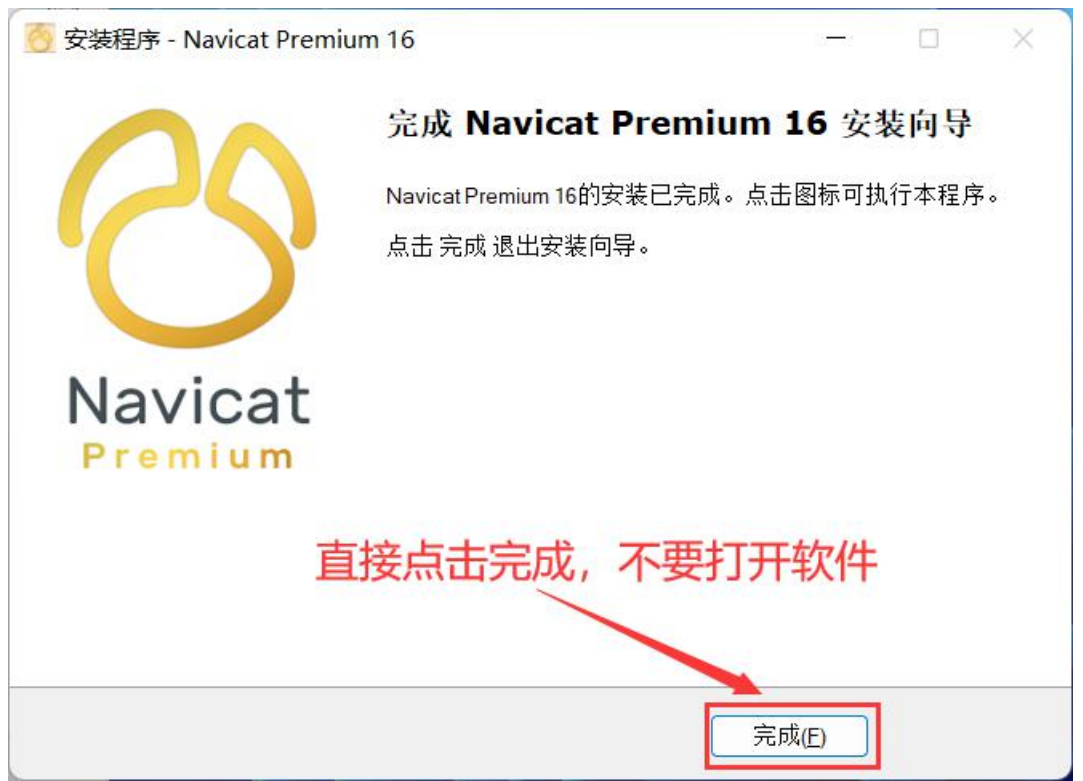

#### 5、启动注册机:

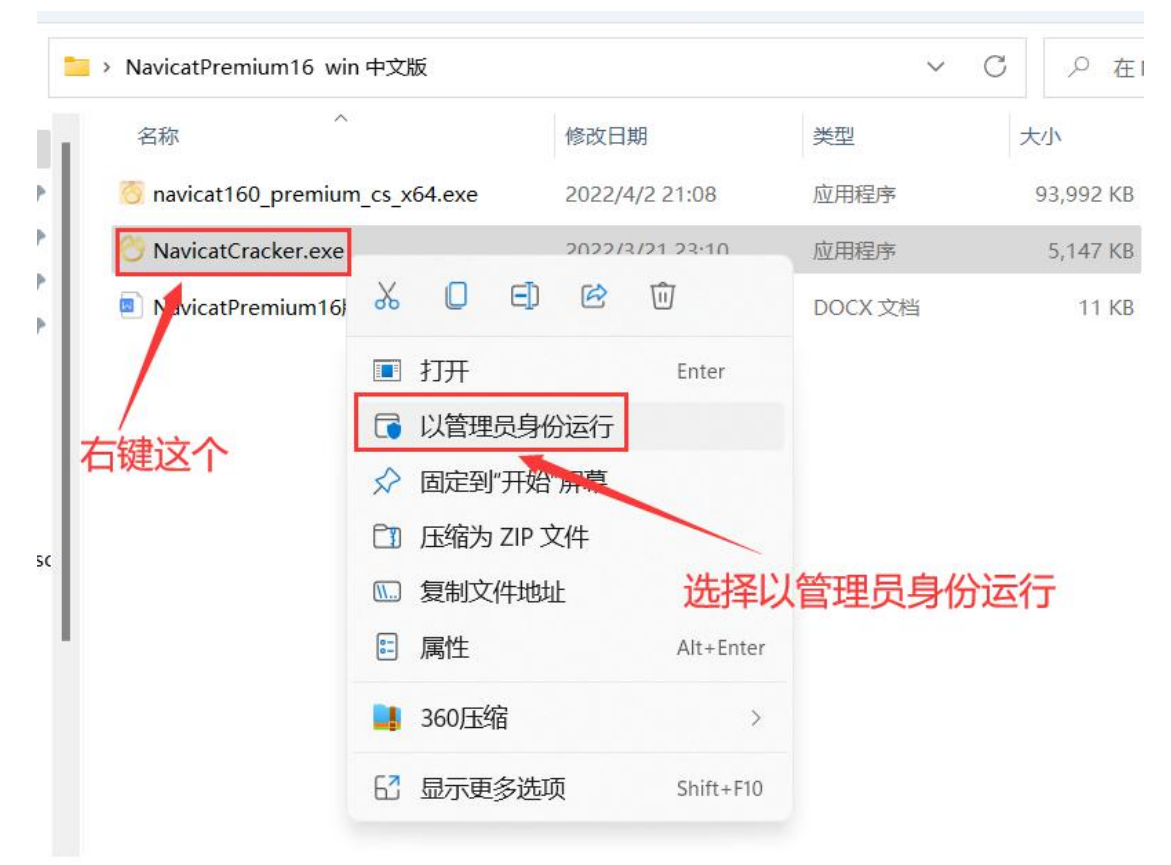

6. 按下图操作:

| 🖰 NavicatCracker for v16.0.7                                  | .0+                                         |                                      |                         |          |
|---------------------------------------------------------------|---------------------------------------------|--------------------------------------|-------------------------|----------|
|                                                               |                                             |                                      |                         |          |
| 1、把刚才枯贴的软件                                                    | +女衔路伦主                                      | 部枯贴到这里                               | 出米                      |          |
| 1. Patcher<br>Applied Path: \Program<br>♥ HOSTS □ RSA Key: Na | <mark>Files∖Premiu</mark><br>avicat_2048bit | mSoft\Navicat Pr<br>t_rsa_private_ke | r <mark>emium 16</mark> | Patch!   |
| Version: 16 V Product                                         | ion: Premium                                | ✓ Language                           | : Simplified C          | hinese ~ |
| Keygen:                                                       |                                             | Generat                              | e! Copy                 |          |
| 3. Offline Activation                                         |                                             |                                      |                         |          |
| UserName: tgl                                                 | MrZ                                         | Organization:                        | DoubleSt                | ne       |
| 2.勾选这个                                                        | e:                                          | Act                                  | 最后在点击这                  | ▲<br>这个  |
|                                                               | Generate Act                                | tivation Code!                       |                         | ?        |

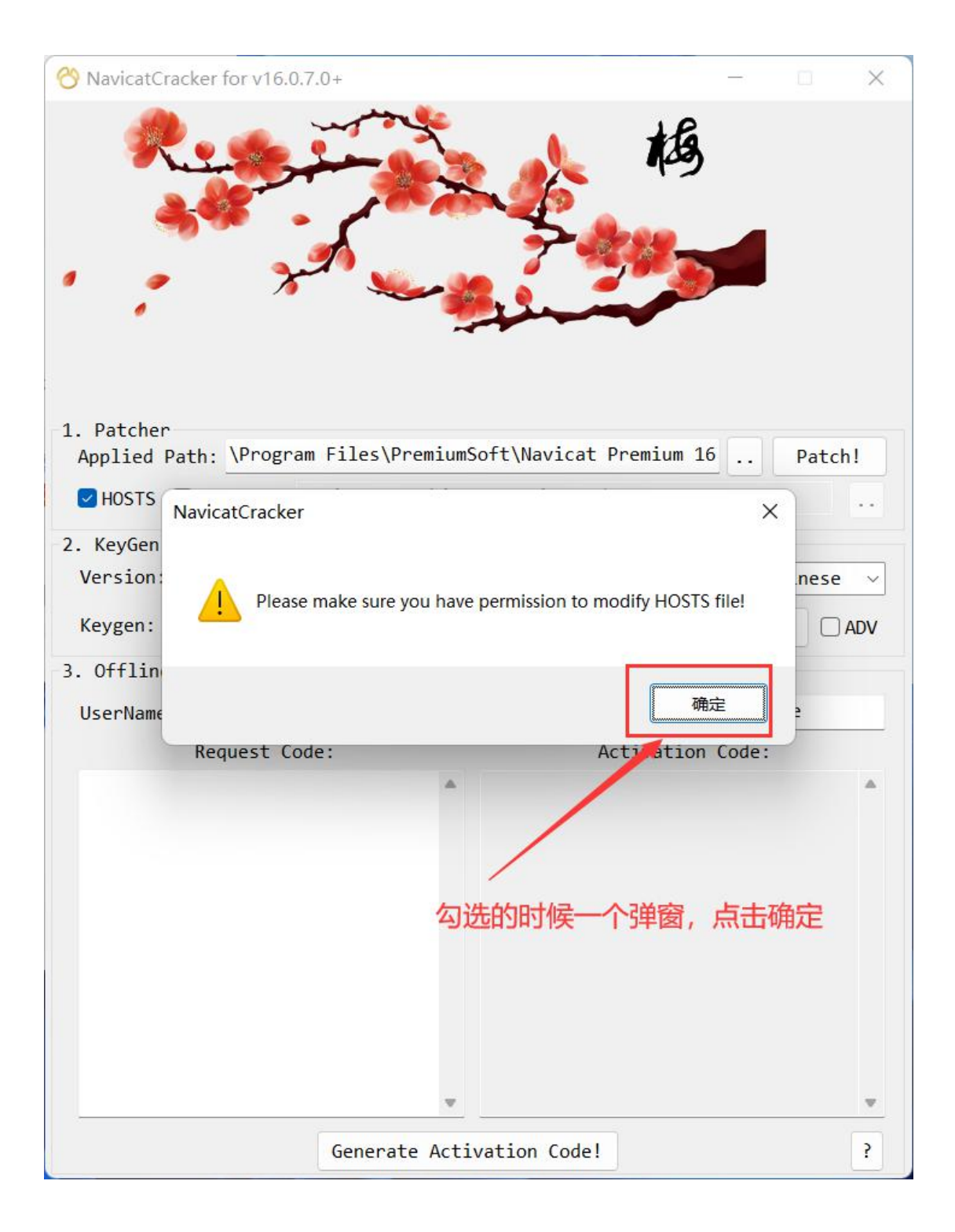

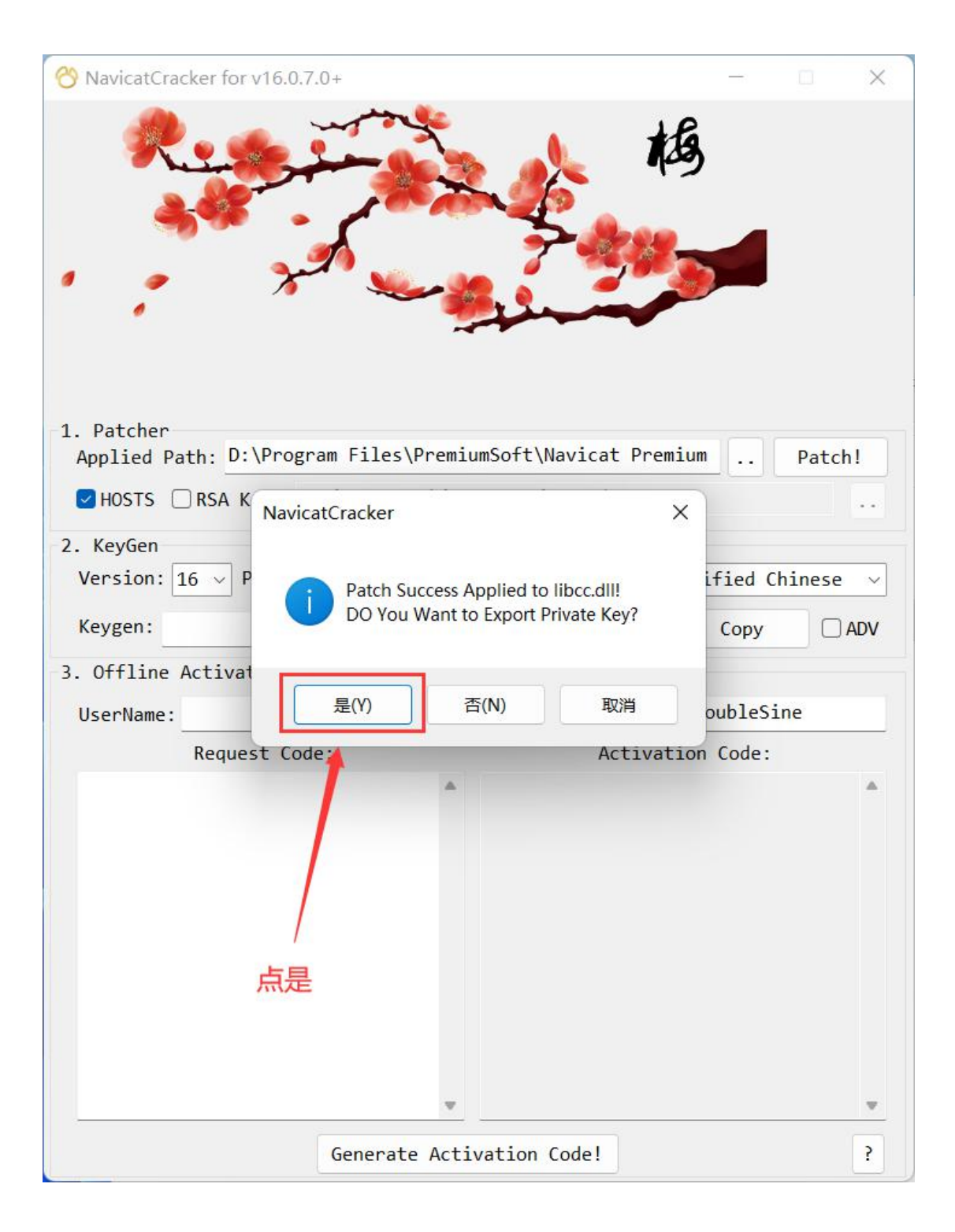

| HOSTS         | RSA Key: Navicat_2048bi | t_rsa_private_key.p | pem                |     |
|---------------|-------------------------|---------------------|--------------------|-----|
| 2. KeyGen     |                         |                     |                    |     |
| Version: 16   | 5 v Production: Premium | ✓ Language: S       | Simplified Chinese | ~   |
| Keygen:       | NAVG-FXVY-N3B2-2MYG     | Generate!           | Сору               | ADV |
| 3. Offline Ad | ctivation               | 1                   |                    |     |
| UserName:     | tgMrZ                   | Organization:       | DoubleSine         |     |
| -             | Request Code:           | Activ               | ation Code:        |     |
|               |                         |                     |                    | -   |
|               | ⋘∊                      | 在占去这个               |                    |     |
|               | 然后                      | i在点击这个              |                    |     |

7、启动软件,把生成的注册码输入到软件注册窗口,然后点击激活:

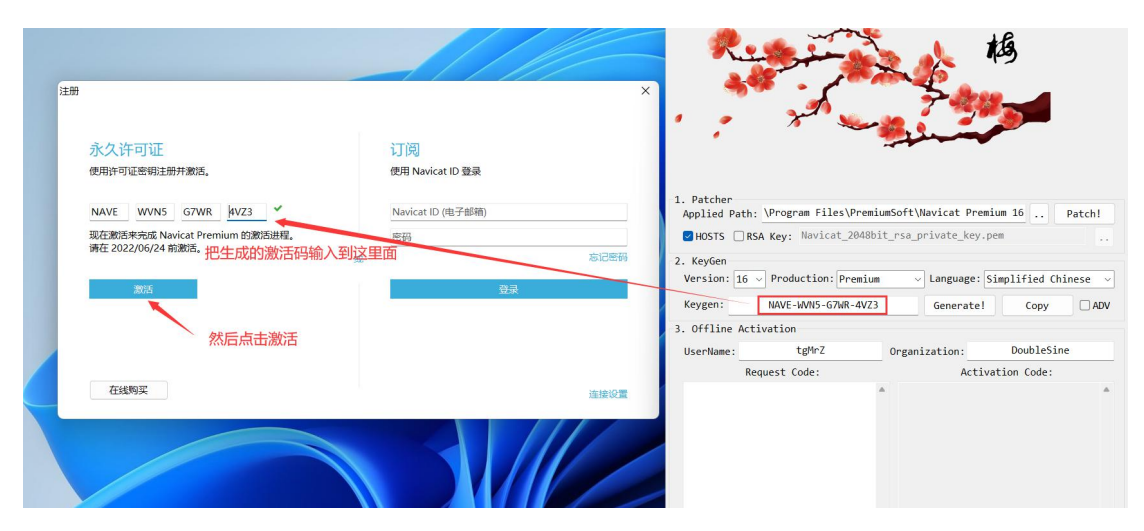

## 8、点击手动激活:

| 使用许可          | 上 <b>り 业</b><br>证密钥注册 | 升激活。           |                |                               | 订阅<br>使用 Navicat ID 登录                                                         |
|---------------|-----------------------|----------------|----------------|-------------------------------|--------------------------------------------------------------------------------|
|               |                       |                | 1 100000       | 1.4                           |                                                                                |
| INAVE         | 000105                | G/WK           | 4VZ3           |                               | NaviCal ID (电于即相)                                                              |
| <b>隋</b> 住 20 | 人如                    | 为激活服务<br>果此问题仍 | 器暂时不可<br>然存在,词 | 可使用,所以你的许<br>与前往 https://help | F可证未能激活。请尝试使用手动激活,或稍后再试。<br>p.navicat.com/hc/zh-cn/requests/new 联系 Navicat 支持。 |

## 9、按下图操作:

| 手动數括 X<br>请在有连接的电脑前往 https://customer.navicat.com/cn/manual_activate.php,输入请求码来即时获取<br>激活码。然后,在激活码字段输入你的激活码并点击激活按钮。                                                                                                    |                                                                                                    |
|----------------------------------------------------------------------------------------------------|----------------------------------------------------------------------------------------------------|
| 请求码:<br>arhovfzyv/BbI2bB215csRpcw1MVdt4qLBMBaC313D1U2HedaWSF95BG115Yj1ABE3Xd/oxysu/49oeAq4kOF<br>hL4K19GRCEBMdjnaptHsa/sC33efKBRKQ4Xvz4Y1tf1gD12Mn1BeWD1gfet28+MWNAPO+PUsk5vsCKpt21<br>1/Trso12767803014HedaAtVry/SD11L2AsAvxze20F3LFAFKlekKHXYNoccF3n3s66AFHJ3SV0VII<br>1gebrjwh8MHjf8qR9nzytxbFM1Y40EPdfKu/D55rf1aPbjFkKQpUupKc1Cby1QR2KA14LedWCCQ4scHy3Kg<br>nw= | 1. Patcher         Applied Path: \Program Files\PremiumSoft\Navicat Premium 16 Patch!               |
| 激活码:                                                                                                    | 3. Offline Activation<br>UserName: tgMrZ Organization: DoubleSine<br>Request Code: Activation Code: |
|                                                                                                    | 把请求码全部粘贴复制<br>到这里面来(左边的框框)                                                                          |
| 激活取消                                                                                                    | Generate Activation Code! ?                                                                         |

### 10、点击下图按钮,生成激活码

| 2. KeyGen<br>Version: 16 → Production: Premium → Language: Simplified Chines<br>Keygen: NAVE-WVN5-G7WR-4VZ3 Generate! Copy (<br>3. Offline Activation<br>UserName: tgMrZ Organization: DoubleSine<br>Request Code: Activation Code:<br>arhovfzyv/BbIJbBZ1ScsRpcwlMVdt4<br>qL8M8aCJi3D1U2HedaWsF9S8GIISYj1<br>AmE3Xd/osysu/49oeAq4kOFhL4kT9GR<br>GEBMdjnaptHsa/sC33efKbRK0C4Xvz4<br>YitfIgDi2Mn18mVD1gfet28+WQMNAPr<br>OrEUskEwcSKpt211/Trso2Io7EW8J0i<br>FMemOdATGvr/9S1h1L2h2dxwzesDf1p<br>LFA7Nc8kdHXYxooccf5n3xs6GAFPHji<br>S3vOVN11qebrjwnbdMHjf8qR9nzytxb<br>FM1Y40EPdfKu/D5SrfHaPbjFkKQpUup<br>NciCbyjQR2KAI4LedMXCGVa5cNy3Kjn<br>W==                                                                                                    | . Patcher<br>Applied Path<br>☑ HOSTS □ RS                                                                                                    | : \Program Files\Prem<br>SA Key: Navicat_2048                                                                                                    | n <mark>iumSoft\N</mark><br>bit_rsa_p | lavicat Pre<br>rivate_key. | <b>mium 16</b> | Patch!  |
|----------------------------------------------------------------------------------------------------|----------------------------------------------------------------------------------------------------|----------------------------------------------------------------------------------------------------|---------------------------------------|----------------------------|----------------|---------|
| 3. Offline Activation         UserName:       tgMrZ         Request Code:       Activation Code:         arhovfzyv/BbIJbBZ1ScsRpcwlMVdt4       Activation Code:         arhovfzyv/BbIJbBZ1ScsRpcwlMVdt4       Activation Code:         arhovfzyv/BbIJbBZ1ScsRpcwlMVdt4       Activation Code:         arhovfzyv/BbIJbBZ1ScsRpcwlMVdt4       Activation Code:         arhovfzyv/BbIJbBZ1ScsRpcwlMVdt4       Activation Code:         arhovfzyv/BbIJbBZ1ScsRpcwlMVdt4       Activation Code:         arhovfzyv/BbIJbBZ1ScsRpcwlMVdt4       Activation Code:         arhovfzyv/BbIJbBZ1ScsRpcwlMVdt4       Activation Code:         arhovfzyv/BbIJbBZ1ScsRpcwlMVdt4       Activation Code:         arhovfzyv/BbIJbBZ1ScsRpcwlMVdt4       Activation Code:         arhovfzyv/BbIJbBZ1ScsRpcwlMVdt4       Activation Code:         arhovfzyv/BbIJbBZ1ScsRpcwlMVdt4       Activation Code:         GEBMdjnaptHsa/sC33efKbRK0c4Xvz4       Activation Code:         VitfIgDi2Mn18mVD1gfet28+WQMNAPr       Activation Code:         DrEATOR       FMemOdATGvr/9S1h1L2h2dxwzesDf1p         LFA7Nc8kdHXYxooccf5n3xs6GAFPHji       S3v0VN1lqebrjwnbdMHjf8qR9nzytxb         FM1Y40EPdfKu/D5SrfHaPbjFkKQpUup       Activation Codes:         Ne=       Activation Codes: | . KeyGen<br>Version: 16<br>Keygen:                                                                                                    | Production: Premiu NAVE-WVN5-G7WR-4VZ                                                                                                    | im ~                                  | Language:                  | Simplified Ch  | inese ∨ |
| UserName:tgMrZOrganization:DoubleSineRequest Code:Activation Code:arhovfzyv/BbIJbBZ1ScsRpcwlMVdt4<br>qL8M8aCJi3D1U2HedaWsF9S8GIISYj1<br>AmE3Xd/osysu/49oeAq4kOFhL4kT9GR<br>GEBMdjnaptHsa/sC33efKbRK0C4Xvz4<br>YitfIgDi2Mn18mVD1gfet28+WQMNAPr<br>OrEUskEwcSKpt211/Trso2Io7EW8J0i<br>FMem0dATGvr/9S1h1L2h2dxwzesDf1p<br>LFA7Nc8kdHXYxooccf5n3xs6GAFPHji<br>S3vOVN11qebrjwnbdMHjf8qR9nzytxb<br>FM1Y40EPdfKu/D5SrfHaPbjFKKQpUup<br>NcicbyjQR2KAI4LedMXCGVa5cNy3Kjn<br>W==ch击这个按钮                                                                                                    | . Offline Act                                                                                                    | ivation                                                                                                    |                                       | dener acc.                 | copy           |         |
| Request Code:       Activation Code:         arhovfzyv/BbIJbBZ1ScsRpcwlMVdt4          qL8M8aCJi3DlU2HedaWsF9S8GIISYj1          AmE3Xd/osysu/49oeAq4k0FhL4kT9GR          GEBMdjnaptHsa/sC33efKbRK0C4Xvz4          YitfIgDi2Mn18mVD1gfet28+WQMNAPr          OrEUskEwcSKpt211/Trso2Io7EW830i          FMem0dATGvr/9S1h1L2h2dxwzesDf1p       LFA7Nc8kdHXYxooccf5n3xs6GAFPHji         S3v0VN11qebrjwnbdMHjf8qR9nzytxb          FM1Y40EPdfKu/D5SrfHaPbjFkKQpUup          NciCbyjQR2KAI4LedMXCGVa5cNy3Kjn          W==                                                                                                    | UserName:                                                                                                    | tgMrZ                                                                                                    | Organi                                | zation:                    | DoubleSin      | ne      |
| arhovfzyv/BbIJbBZ1ScsRpcwlMVdt4<br>qL8M8aCJi3DlU2HedaWsF9S8GIISYj1<br>AmE3Xd/osysu/49oeAq4kOFhL4kT9GR<br>GEBMdjnaptHsa/sC33efKbRK0C4Xvz4<br>YitfIgDi2Mn18mVD1gfet28+WQMNAPr<br>OrEUskEwcSKpt211/Trso2Io7EW8J0i<br>FMemOdATGvr/9SlhlL2h2dxwzesDf1p<br>LFA7Nc8kdHXYxooccf5n3xs6GAFPHji<br>S3v0VNl1qebrjwnbdMHjf8qR9nzytxb<br>FM1Y40EPdfKu/D5SrfHaPbjFkKQpUup<br>NciCbyjQR2KAI4LedMXCGVa5cNy3Kjn<br>W==                                                                                                    | Re                                                                                                    | equest Code:                                                                                                    |                                       | Acti                       | vation Code:   |         |
|                                                                                                    | arhovfzyv/Bb<br>qL8M8aCJi3DJ<br>AmE3Xd/osysu<br>GEBMdjnaptHs<br>YitfIgDi2Mn1<br>OrEUskEwcSKp<br>FMemOdATGvr/<br>LFA7Nc8kdHXV<br>S3v0VNllqebr<br>FM1Y40EPdfKu<br>NciCbyjQR2KA | DIJbBZ1ScsRpcwlMVdt4<br>LU2HedaWsF9S8GIISYj1<br>I/49oeAq4kOFhL4kT9GR<br>sa/sC33efKbRK0C4Xvz4<br>L8mVD1gfet28+WQMNAPr<br>Dt211/Trso2Io7EW8J0i<br>/9S1h1L2h2dxwzesDf1p<br>/xooccf5n3xs6GAFPHji<br>jwnbdMHjf8qR9nzytxb<br>I/D5SrfHaPbjFkKQpUup<br>AI4LedMXCGVa5cNy3Kjn | 点击                                    | 这个按钮                       |                | ~       |
| Compare Activation Codel                                                                                                    |                                                                                                    | Cononata                                                                                                    | Activatio                             | n Codal                    |                | 2       |

### 11、把生成的激活码全部粘贴复制到软件激活码窗口:

|                                                                                                    | O NavicatCracker for v16.0.7.0+ − □ ×                                                                                                    |
|----------------------------------------------------------------------------------------------------|----------------------------------------------------------------------------------------------------|
|                                                                                                    | the the                                                                                                    |
| 手动激活<br>请在有连接的电脑前往 https://customer.navicat.com/cn/manual_activate.php,输入请求码来即时获<br>激活码。然后,在激活码子段输入你的激活码并点击激活按钮。                                                                                                    | R                                                                                                    |
| 请求码:                                                                                                    | 1. Patcher<br>Applied Path: \Program Files\PremiumSoft\Navicat Premium 16 Patch!                                                                                                    |
| <pre>vHIXxdftHvOMFZVh3tTVgdHyTl3pw2gr3Tt27eVkrxsB1FVQxX8GcFQQ1Qle11f3A171F1+79IR<br/>+xsG10Xk3c1nVrcst=1885T3n#CEGMLOREDR07021kP15kB1PX841q0FB3dZ5AbqbL1vVI8/b0U9Byxe<br/>RLYykkc2tuFnzCfVEAseKHI5WE1vnhwkrxSut5bEqp08<br/>+CMrvOtE1LVyc3aBNK3PADEXkB9U1EJLPAUv12L/Typ+1C5hL<br/>+LA7MLATJdTLZDmQLeCqSMpHeRGXsFy/He/M1mdriTcebmnL5JIttPddYk0jG6nz7kHQoW<br/>+naroWQhUMvVLw==</pre> | <pre>MOSTS RSA Key: Navicat_2048bit_rsa_private_key.pem Language: Simplified Chinese  Keygen: NAVK-PF96-QFHX-TQ38 Generate! Copy ADV Gorganization: DoubleSine</pre>                                                                                                    |
| 激活码:<br>把生成的激活码全部<br>粘贴复制到这里面来 ←                                                                                                    | Request Code:         Activation Code:           vHLXx0ftHvOHfZvh3tJVgd3pvlC3pv2         DdUx4X8RLev/VlecdMRZdpOlr/7snRXx           gr3ft2zVkcx8JFVQ         DdUx4X8RLev/VlecdMRZvh32SUUMWH           +X6GiCKQQiQiQilj17A17JI+Jr9IR         Hid0UQD0RNRVXHDUUR/m4201LQ5BF9q52           +X6GiCKS3forZLVrWcs2ISTAWEEG         tcmlmg7sDAPXgtz/x/YSq393PvEa101P           gufAttababababababababababababababababababa |
| 激活 取消                                                                                                    | Generate Activation Code! ?                                                                                                    |

### 点击激活

| 手动激活                                                                                                    | ×              |
|----------------------------------------------------------------------------------------------------|----------------|
| 请在有连接的电脑前往 https://customer.navicat.com/cn/manual_activate.php,输入请求码来即时参激活码。然后,在激活码字段输入你的激活码并点击激活按钮。                                                                                                    | <del>英</del> 取 |
| 请求码:                                                                                                    |                |
| <pre>vHLXwQftNvOMfZVn3tJVgdWyYlc3pw2gr3Tt27eVkcx8JFVQ+X0GcFQqQiQel1j7A17JI+Jr9IR<br/>+xGdi0Kx3clnCYucseLzBaS5i7wwEEGwWL0CB8nj0F23LkPiSkalPrX841q0fB3dZ5AbqbL1vVI8/b0U98yxe<br/>RLYykGc2tuFnzCCVEAs0KdH50Kzlvnhwkrx5ut5bEqpQB<br/>+CMr/0EtaiLky6zaBWKK8r09HZkkB9iUEylRpuv1DZL/Iyp+jC5hL<br/>+LA7M1AIJdTL2DmQUeCqSMpHeRGXsFy/He/M1mdriTcebmnL5JIttPddYk0jG6nz7kHQoW<br/>+naroWQhUMvVLw==</pre> |                |
|                                                                                                    | w              |
| 激活码:                                                                                                    |                |
| D4Uw4X8RLe/VJecdWARAdgOO1r/7snRXx0CtrxqFeU6oFg19uRI1vT6kuSQ65UuuWWhTaOUQD0RNRvXHDUUR7<br>m4201LQ58F9q5Ztcmlmg7sDAPXgKz/xjYsqY393PvEaI01PD91ZjDinn50LT89Pe8DbHFFexurWDYMBpgyMR6<br>nrz/GFdENEQ+uZdZa4q4HqVwjy5rjyDK<br>+2vmdwPiLX1S6gqve1ApD7JhQpJB0MQnHvi1Jgb1GHGLAejenzZzbYNKWXBiB85U7rmgSPMEJ3PGOmMKcRq53<br>igZdn7V28+XmIYkBnlwxc+5UAysAs9fkpzw0m6Mu7TCf1z1oFA2j3pQ==                     |                |
| 点击激活                                                                                                    | v              |
| 激活取消                                                                                                    |                |

| 手动激活                                                                                                    |                                                                                                    | × |
|----------------------------------------------------------------------------------------------------|----------------------------------------------------------------------------------------------------|---|
| 请在有连接的电脑前往 https<br>激活码。然后,在激活码字的                                                                                                    | s://customer.navicat.com/cn/manual_activate.php,输入请求码来即时获<br>B输入你的激活码并点击激活按钮。                                                                                                    | 取 |
| 请求码:                                                                                                    |                                                                                                    |   |
| vHLXwQftNvOMfZVn3tJVgdW<br>+xGdiOKx3clnCYucseLzBaS<br>RLYykGc2tuFnzCCVEAs0KdH<br>+CMr/OEtaiLky6zaBWKK8r0<br>+LA7M1AIJdTL2DmQUeCqSMp<br>+naroWQhUMvVLw== | yYlc3pw2gr3Tt27eVkcx8JFVQ+X0GcFQqQiQel1j7A17JI+Jr9IR<br>5i7wwEEGwWLOCB&nj0F23LkPiSkalPrX841q0fB3dZ5AbqbL1vVI8/b0U98yxe<br>50Kzlvnhwkrx5ut5bEqpQB<br>9HZkkB9iUEy1Rpuv1DZL/Iyp+jC5hL<br>HeRGXsFy/He/M1mdriTcebmnL5JIttPddYk0jG6nz7kHQoW                 | • |
|                                                                                                    | ×<br>Navicat Premium 现已激狂                                                                                                    |   |
| 激活码:                                                                                                    | 确定                                                                                                    | V |
| D4Uw4X8RLe/VJecdWARAdg0<br>m4201LQ58F9q5Ztcmlmg7sD<br>nrz/GFdENEQ+uZdZa4q4HqV<br>+2vmdwPiLX1S6gqve1ApD7J<br>igZdn7V28+XmIYkBnlwxc+5                     | O1r/7snRXx0Ct xqFeU6oFg19uRI1vT6kuSQ65UuuWWhTaOUQD0RNRvXHDUUR7<br>APXgKz/xjYsc 393PvEaI01PD91ZjDinn50LT89Pe8DbHFFexurWDYMBpgyMR6<br>Wjy5rjyDK<br>hQpJB0MQndvilJgb1GHGLAejenzZzbYNKWXBiB85U7rmgSPMEJ3PGOmMKcRq53<br>UAysAs9fkpzw0m6Mu7TCf1z1oFA2j3pQ== | • |
| 点                                                                                                    |                                                                                                    | Ŧ |
|                                                                                                    | 激活 取消                                                                                                    |   |

## 12、大功告成,激活了!!!

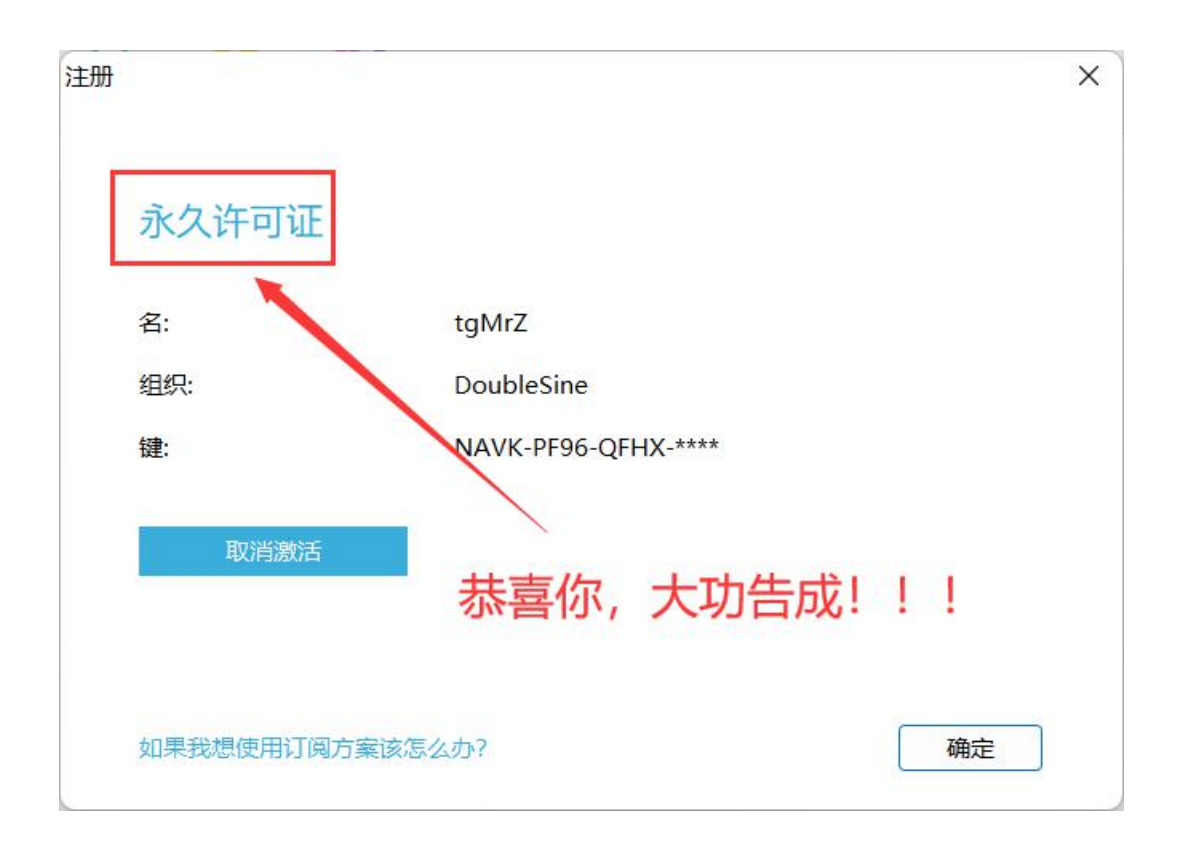

遇到什么问题可以随时联系客服哟!

**拼多多店铺:解码科技 售后公众号:迎助网络科技**(仅提供教程和方便查询激活遇到的问题, 付款有关订单仅以拼多多平台为准) **关于我们:** 

微信公众号:迎助网络科技

微信小程序:迎助网络科技

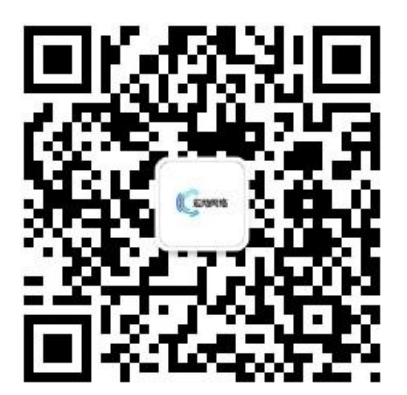

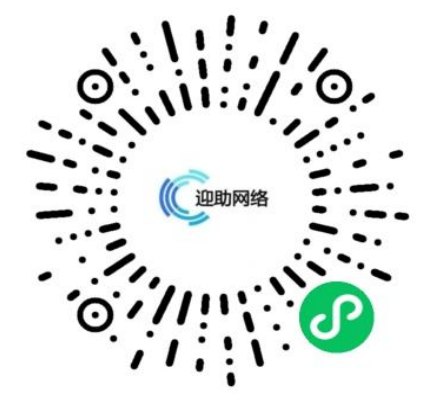